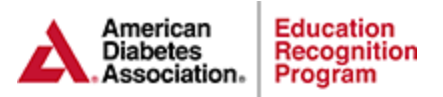

## **ERP Invoice Request Instructions**

- **1. Log into the ERP Portal <u>https://erp.diabetes.org/</u> If you are not the Quality Coordinator or the Assistant Coordinator, please send the invoice request to the Quality Coordinator.**
- 2. Click on the Invoice Request Form on the left menu

| American<br>Diabetes<br>Association. | Program DSMES Applications / ASRs / Audits |  |
|--------------------------------------|--------------------------------------------|--|
| Program Information                  | ERP DSME PROGRAM                           |  |
| Program Information                  | Drowney Information                        |  |
| Team Member Information              | Program Information                        |  |
| DSMES                                | Sponsoring Organization 🥜 Edi              |  |
| Site(s) Information                  | ERP DSME PROGRAM                           |  |
| Chronicle Diabetes                   | Program ID: 005947                         |  |
| PPE                                  | URL: No value                              |  |
| te(s) Information                    | Administrative Officer Name: John Doe MD   |  |
| PPE Diabetes                         | Street 1: 1701 North Beauregard St         |  |
| CIE                                  | Street 2: asdfsadf                         |  |
| te(s) Information                    | City: Alexandria                           |  |
| CIE Diabetes                         | State: VA                                  |  |
|                                      | Postal Code: 22311                         |  |
| ERP Dashboard                        | Phone: 703.549.1500                        |  |
|                                      | Fax: No value                              |  |
|                                      | Email: No value                            |  |
| Order New Certificate                | Program Access                             |  |
|                                      | ERP Program: Yes                           |  |
| Invoice Request Form                 | Distance Education Program: No             |  |
|                                      | Virtual Sites Education Program: Yes       |  |

- 3. Select the sites to include on the invoice and click on the *Next: See Invoice* link.
- 4. Click Download to download the invoice